## **Upload Instructions:**

## Covid-19 Vaccination Card

## To upload a document, please take the following steps:

- 1. Log into your account.
- 2. Access the Menu.
- 3. Select Document Center.
- 4. In the Document Center, click the "Upload Document" button.
- 5. Click the desired document.
- 6. Select the appropriate person
- 7. Choose a file from the client computer to upload.
- 8. Click the Upload Document button.

| 4.4.4                                                       | Camp Westminster       |
|-------------------------------------------------------------|------------------------|
| E RESERVATIONS DONATIONS MAKE A PAYMENT                     | 8 🛱 🖂 13               |
| Document Center<br>Below are a list of available documents. | Welcome, Jane Sign Out |
| UPLOAD DOCUMENT                                             |                        |
| Physician Signature Form                                    |                        |
| ACA Health History PDF                                      |                        |
| Adult Health and Emergency Information                      |                        |
| Lodging Preference                                          |                        |
| Family Camp                                                 |                        |

Once the document has been uploaded, it will be added to the administrative queue of Unprocessed Forms where it will be approved by an administrator before final saving to the account and/or individual.